# HOW TO GUIDE VENDOR PORTAL

NCL

Government Capital

## Vendor Portal Onboarding - Overview

- Access point for vendor specific sales and marketing content, training and financing quotes via NCL calculator
- Reps can have access to multiple brands if they sell across multiple lines

Capital

Main Touchpoints: Dashboard, Training, Marketing and support

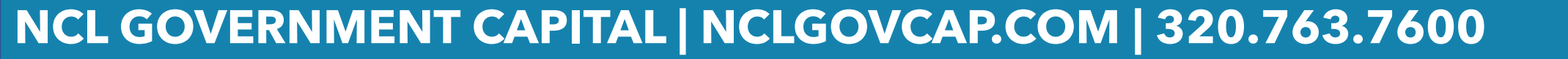

## Vendor Portal Onboarding - Dashboard

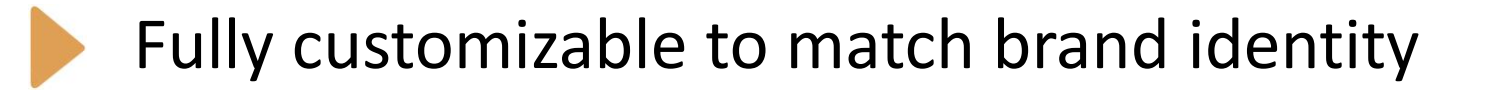

Customizable welcome message, introduction and/or instructions

Easy access to sales calculator, recent transactions and more

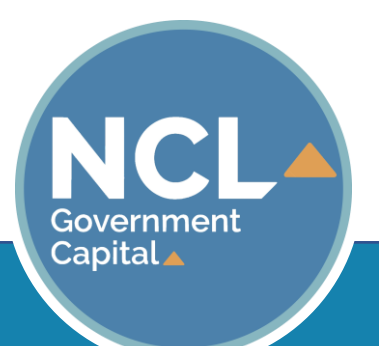

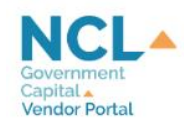

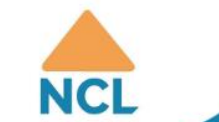

### NCL Gov Cap

Competitively-bid financing solutions for state and local governments. Helping communities buy more with less!

### Dashboard

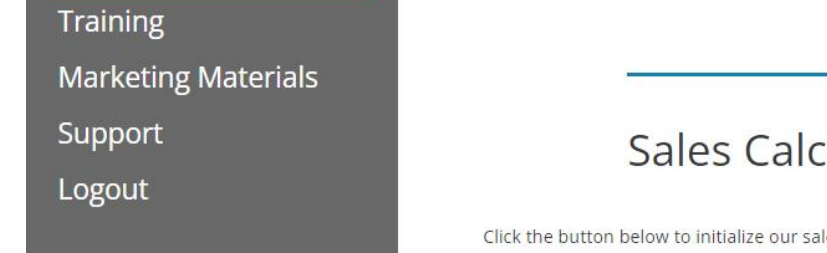

### Sales Dashboard

Sales Calculator

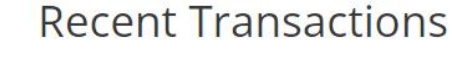

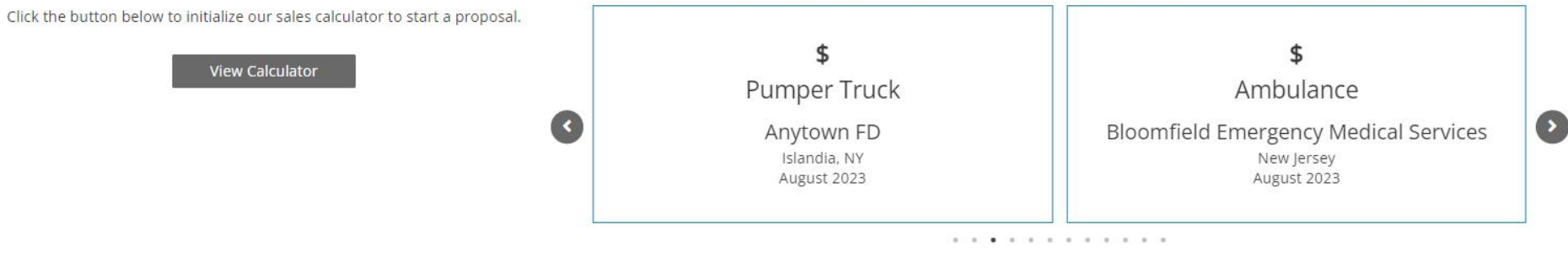

## **Vendor Portal Onboarding - Calculator**

Customizable to match desired terms and conditions

• Configure various lease types (TEML, FMV, TRAC and more)

Configure payment schedule, lease terms and calculation type

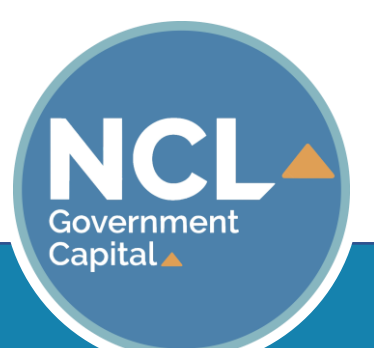

#### **BUYING MORE WITH LESS Competitively-Bid Financing Solutions** NC Transaction Information 🥒 Transaction Information NCL Sales Rep Information First Name Last Name Blake Your NCL Sales reps information is auto Steinbring Phone Number Email Address populated into the form (320) 763-7600 blakes@nclgovcap.com Vendor Information Sales Rep First Name Sales Rep Last Name Vendor Company Name NCL Portal Demo Portal Demo Your information auto populates as well Phone Number Vendor Emai (320) 763-7600 bsteinbringncl@gmail.com If your contact information has changed or is incorrect, please contact your NCL representative. **Customer Information (Lessee Information)** Customer Name Enter the information of the customer you Customer Contact First Name Customer Contact Last Name \* Customer Contact Title \* are generating the quote for here Phone Number Customer Email 7 Customer Address City \* State \* Zip Code

×

### NCL GOVERNMENT CAPITAL | NCLGOVCAP.COM | 320.763.7600

Next

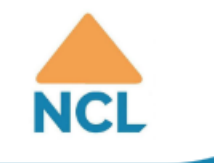

### BUYING MORE WITH LESS

Equipment & Lease Details 🥒

Competitively-Bid Financing Solutions

Transaction Information

Select asset type from drop down, then select corresponding sub asset type

Select "Government" or "Commercial" for customer type and from the lease type dropdown, select the correct lease. Likely a tax-exempt or FMV

Be sure to select the "Financing through Sourcewell" check box if your customer is purchasing via a Sourcewell contract

#### Equipment & Lease Details Equipment Description Asset Type \* Sub Asset Type \* × Vehicles × Light-Duty Lease Type Lease Type Customer Type Financing through Sourcewell? × Government × Equipment Description Equipment Cost 3 \* Equipment Description and Quantity (Type, Make, Model) \* Next Enter the total cost of the equipment/project and a short description of the item being financed

#### **BUYING MORE WITH LESS Competitively-Bid Financing Solutions** NCL Payment Calculation 🥒 Transaction Information J Equipment & Lease Details 🗸 **Payment Calculation** Term & Schedule Select the desired payment schedule and terms from Payment Schedule Lease Term (Months) Calculation Type 🗊 the drop down list along with the delivery date of the × Annual × 60 × Advance equipment Funding Date First Payment Date Equipment Delivery Date Ê ŝ rin h October 1, 2023 October 15, 2023 October 15, 2023 \* Funding date and first payment defaults to one Contact your NCL Sales Rep for alternative funding or first payment dates. month out. Contact your NCL rep for deferred **Annual Payments** payment quotes. Equipment Cost Down Payment/ Trade In Actual Lease Term 60 \$50,000.00 \$0.00 Residua Total Number Payments **SU.00** Enter any applicable down payment or trade-in value Total Annual Payment \$11,620.97 Alternative Lease Options (Select up to 3 to include in the proposal.) 1 year <u>6 years</u> \$50,000.00 \$9,976.61 $\square$ 2 years 7 years \$26,392.82 \$8,783.63 3 years \$18,262.38 4 years

## **Vendor Portal Onboarding - Training**

Frequently Asked Questions section

Educational content to better understand financing proposals

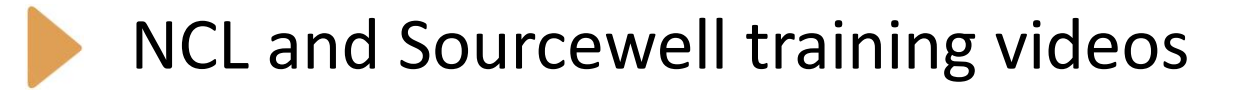

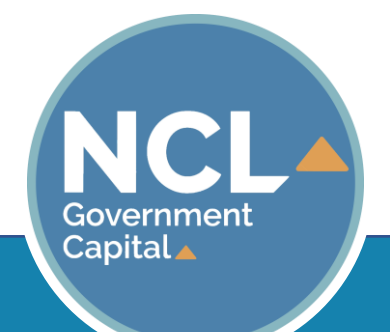

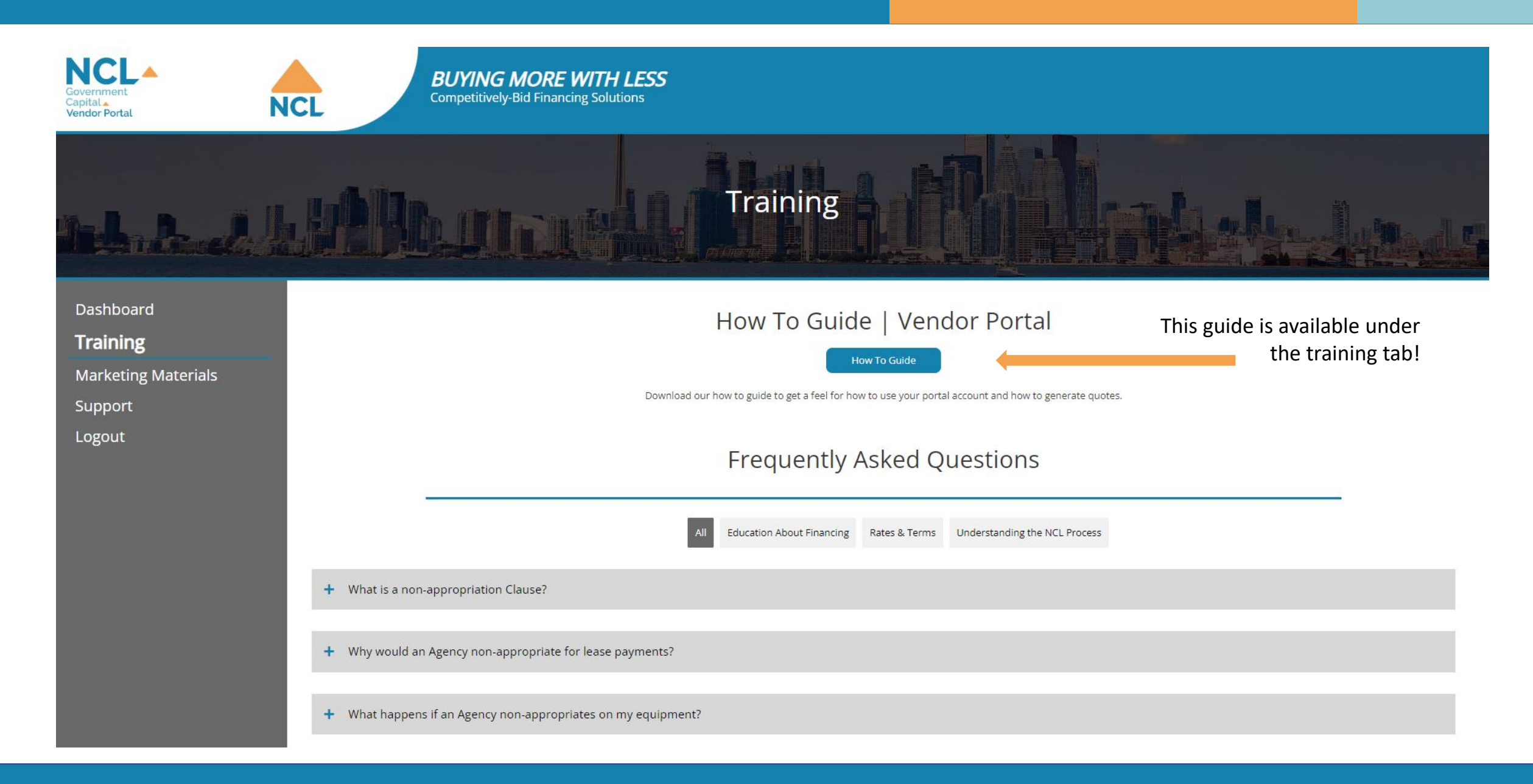

## Vendor Portal Onboarding - Marketing

Co-branded marketing flyers and trade show materials

Videos showcasing NCL and manufacture content

Vendor specific sales & marketing content upon request

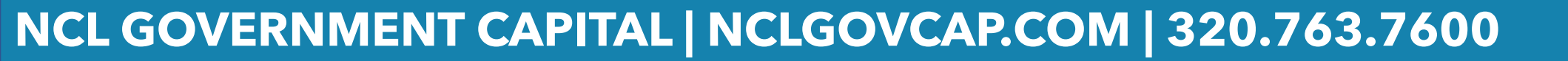

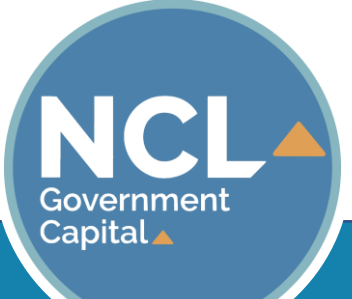

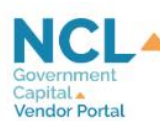

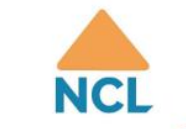

### Marketing Materials

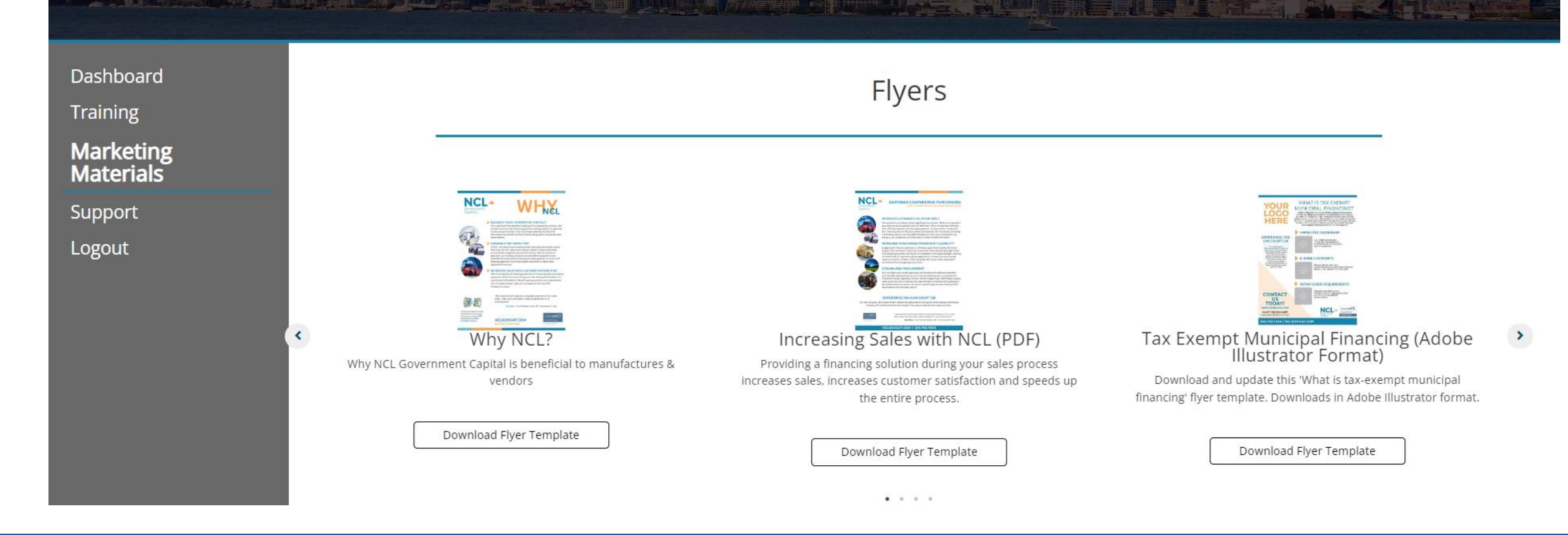

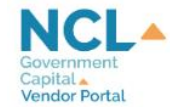

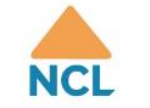

#### **BUYING MORE WITH LESS** Competitively-Bid Financing Solutions

#### Dashboard

Training

Marketing Materials

Support

Logout

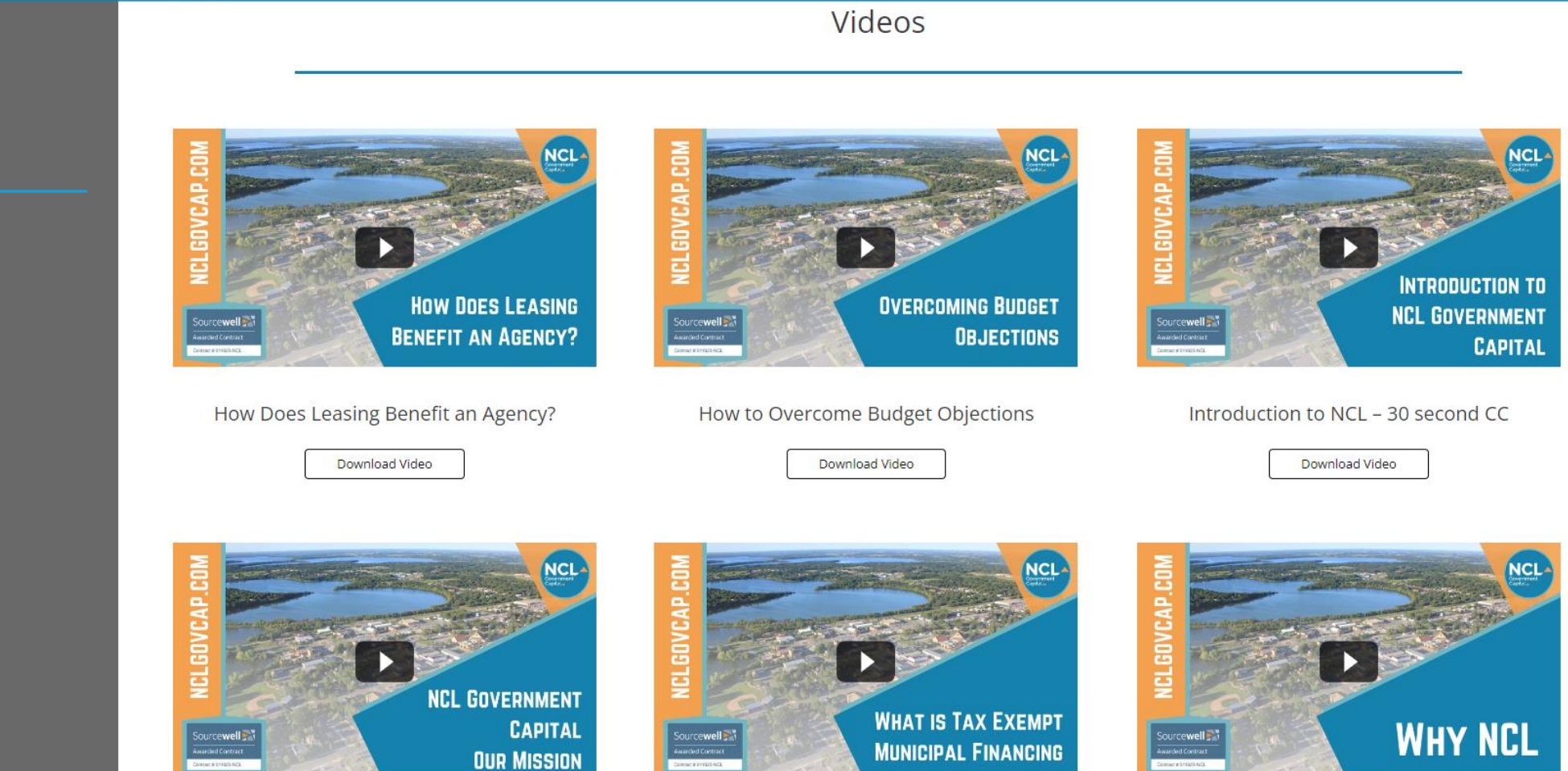

## Vendor Portal Onboarding - Support

Direct access to dedicated NCL account executive

Request access for additional users within your organization

Request changes to your personalized dashboard (Brand identity)

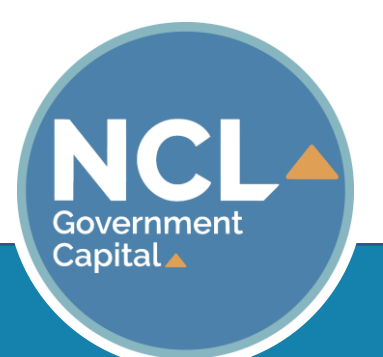

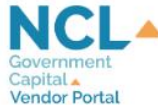

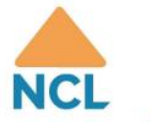

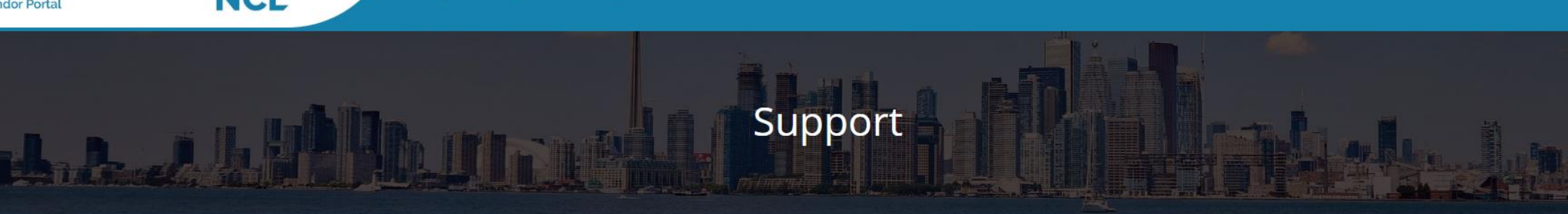

Dashboard Training Marketing Materials **Support** 

Logout

For questions or assistance with your account, please contact one of the NCL Representatives below.

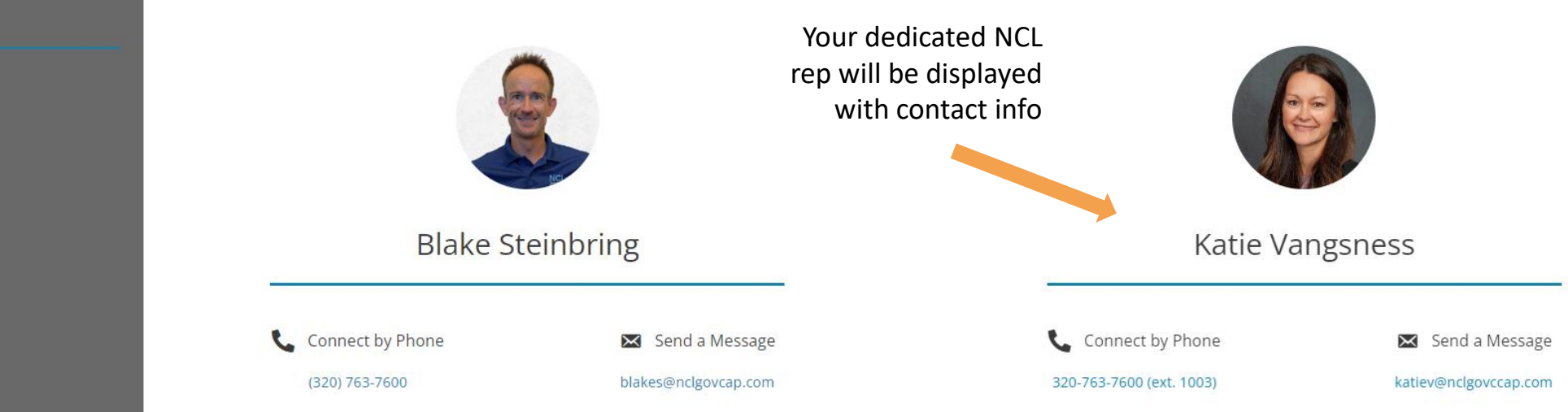

## NCL GOVERNMENT CAPITAL | NCLGOVCAP.COM | 320.763.7600

**BUYING MORE WITH LESS** Competitively-Bid Financing Solutions

## **Vendor Portal Onboarding - Access**

Easy access via the "Vendor Portal" button on NCL home page

Direct access at: <u>https://portal.nclgovcap.com/</u>

Easily request access for first time users

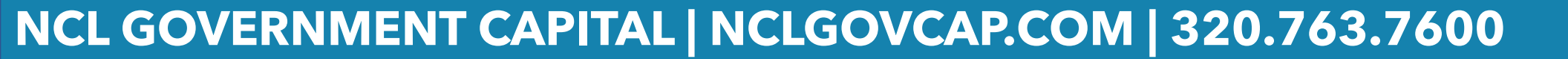

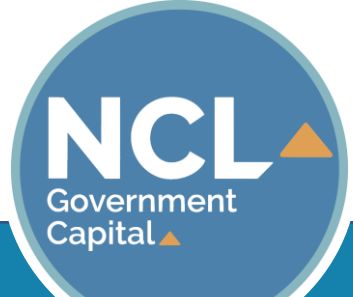

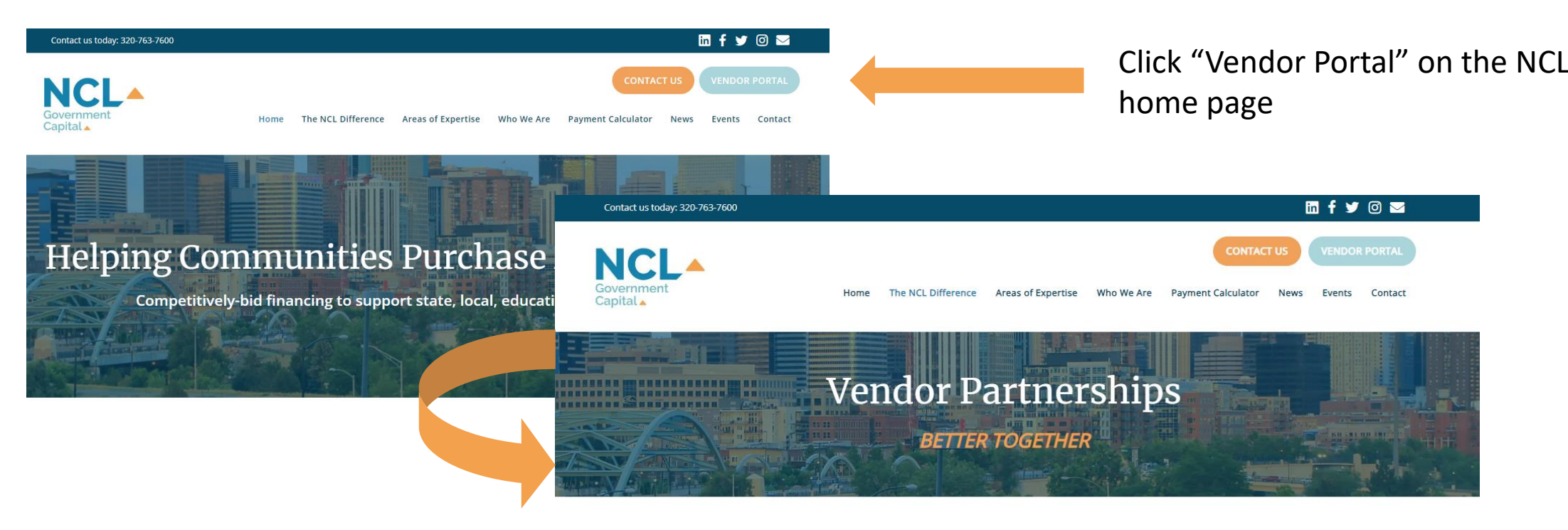

NCL partners with vendors to offer a complete turnkey solution for Sourcewell members and other government purchasing entities utilizing cooperative purchasing with a financing solution that satisfies the bid process. In addition to customizable funding programs, we also provide extensive training, sales & marketing support, including on-demand access to materials through our online vendor portal. When you are awarded your exclusive portal access, you'll be able to offer real time proposals to your clients which include increased purchasing power thanks to our customized financing solutions.

We feel your sales team could benefit from implementing a NCL funding solution to your existing sales process. Reach out using the button below and request access to our vendor portal to become **BETTER TOGETHER**!

Request Acces

funding solution to your existing cess to our vendor portal to

<text><text><text>

No account? Click the "Request Access" button to have an account approved for you

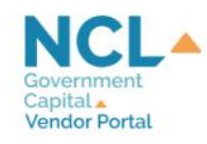

### **BUYING MORE WITH LESS**

User Account Request

| Username or Email Address |        |  |
|---------------------------|--------|--|
| Username or Email Address |        |  |
| Password                  |        |  |
| Password                  |        |  |
| Remember Me               |        |  |
|                           | Log In |  |

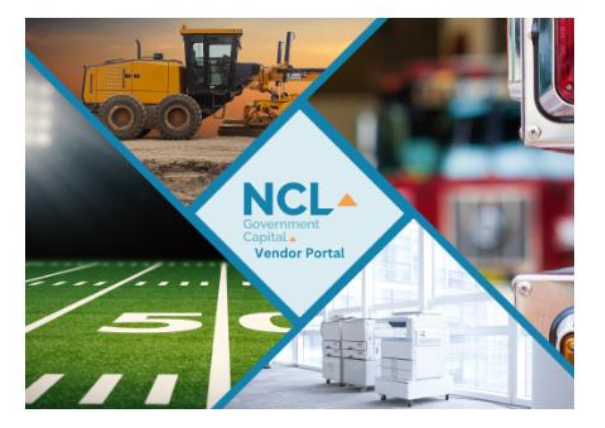

### Contact Us

(320) 763-7600
510 22nd Ave E, Suite 501, Alexandria MN
info@nclgovcap.com

#### **BUYING MORE WITH LESS**

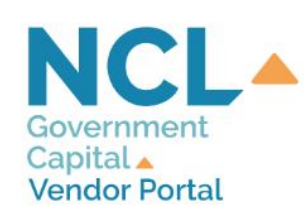

#### **Additional Links**

User Account Request

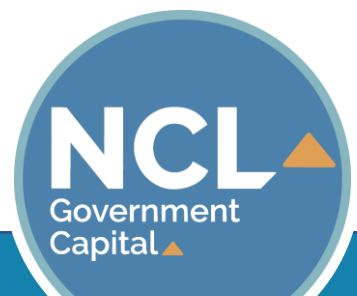